# ลงทะเบียน โทรศัพท์มือถืออุปกรณ์

### **UOBKayHian**

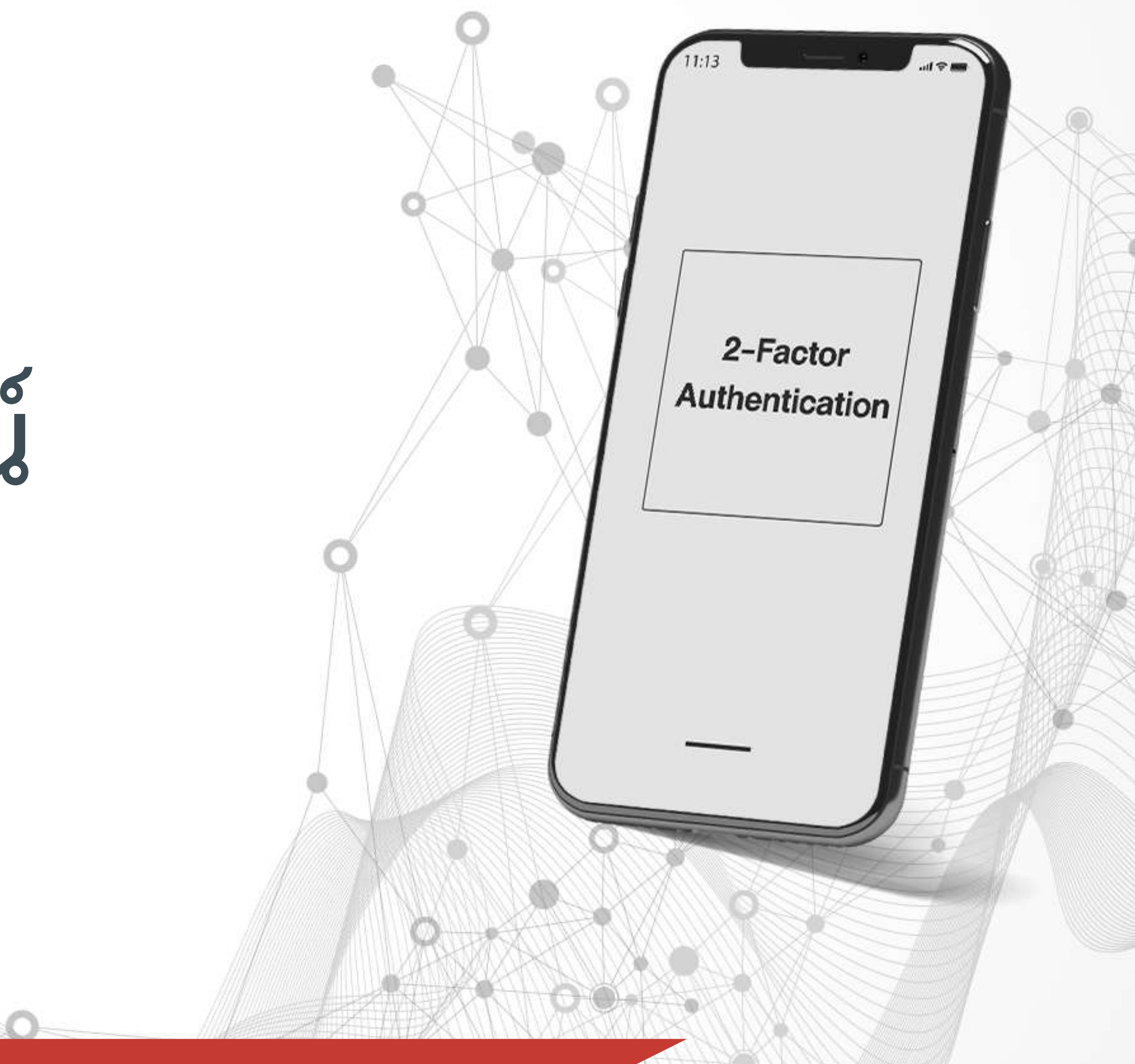

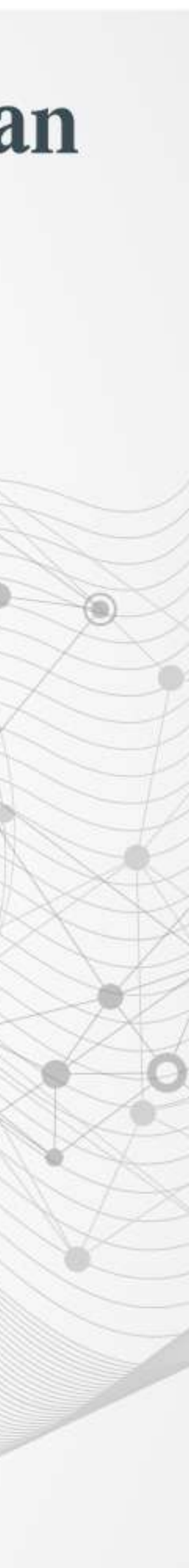

# ขั้นตอนการยืนยันอุปกรณ์ UTRADE TH app

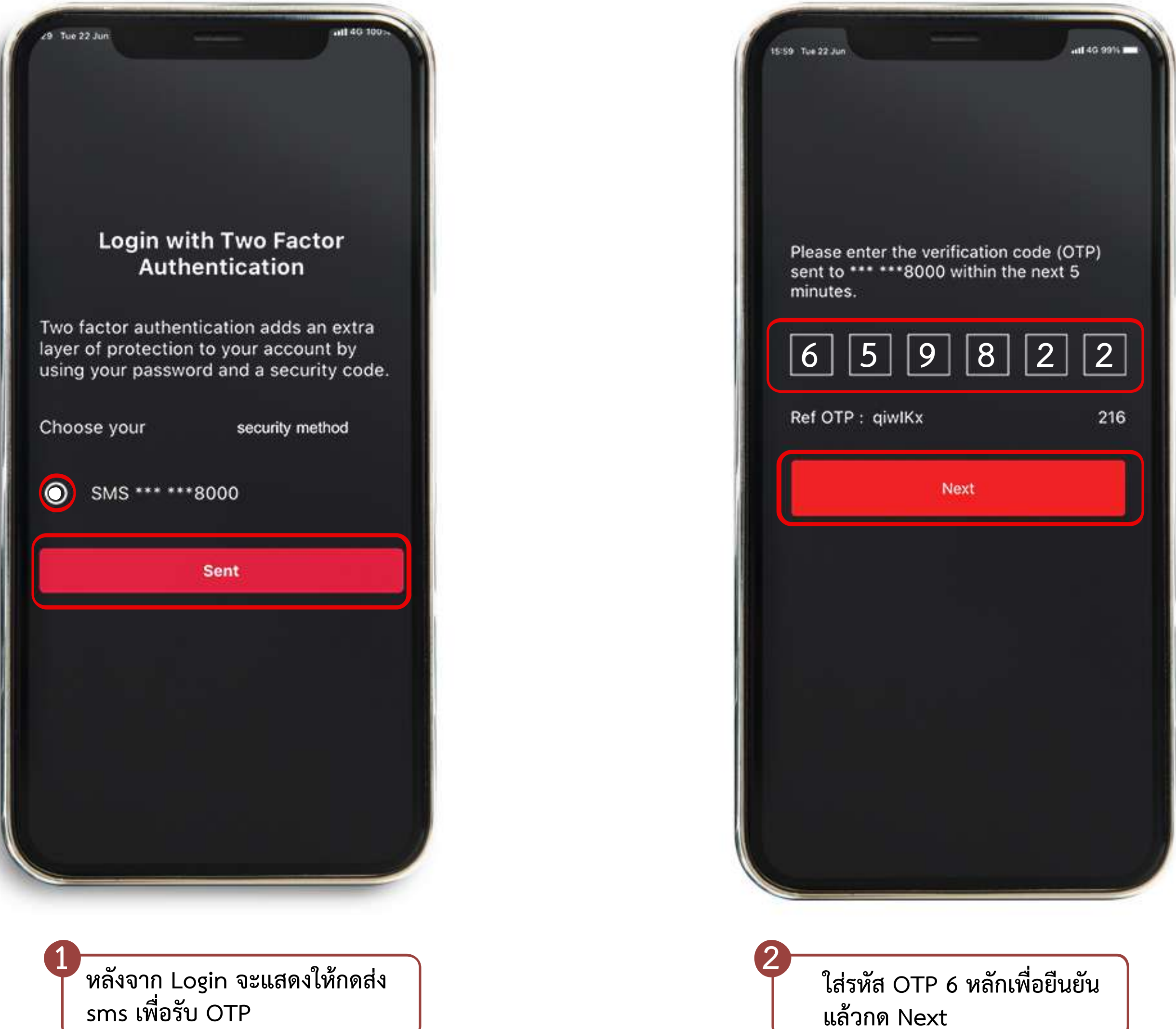

### **UOBKayHian**

|                | T and    | . 3         | ↑ <b>1 2</b> 9 | 38  |
|----------------|----------|-------------|----------------|-----|
| ~533 ₩774 Ø501 |          | +1.63 (+0.1 |                |     |
| Summar         | y Most   | Active      | Top Swi        | ng  |
| Stock          | Vol. (M) | Last        | Cha            | nge |
| PTG            | 24.26    | 18.60       | 0.60           | 3.  |
| S5013          | 635.40   | 0.71        | -0.02          | -2  |
| STGT           | 5.40     | 79.25       | 0.75           | 0.  |
| HANA           | 9.72     | 42.25       | 0.75           | 1   |
| PTTEP          | 4.50     | 89.25       | -0.75          | -0  |
| BAM            | 15.53    | 23.40       | 0.00           | 0.  |
| CRC            | 11.86    | 30.00       | -0.50          | -1. |
| BCPG           | 24.86    | 12.80       | -1.70          | -11 |
| PTTGC          | 6.61     | 47.25       | -0.25          | -0. |
| KBANK          | 3.46     | 85.75       | 0.00           | 0.  |
| STA            | 10.56    | 27.25       | -0.25          | -0  |
| GULF           | 9.26     | 31.25       | 0.00           | 0.  |
| IVL            | 11.91    | 24.00       | -0.20          | -0, |
| CBG            | 2.16     | 120.50      | 0.50           | 0.  |

3

ยืนยันอุปกรณ์เรียบร้อย สามารถ เข้าใช้ง<sup>่</sup>านระบบได้

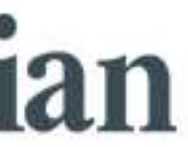

## ขั้นตอนการยืนยันอุปกรณ์ <mark>Streaming app</mark>

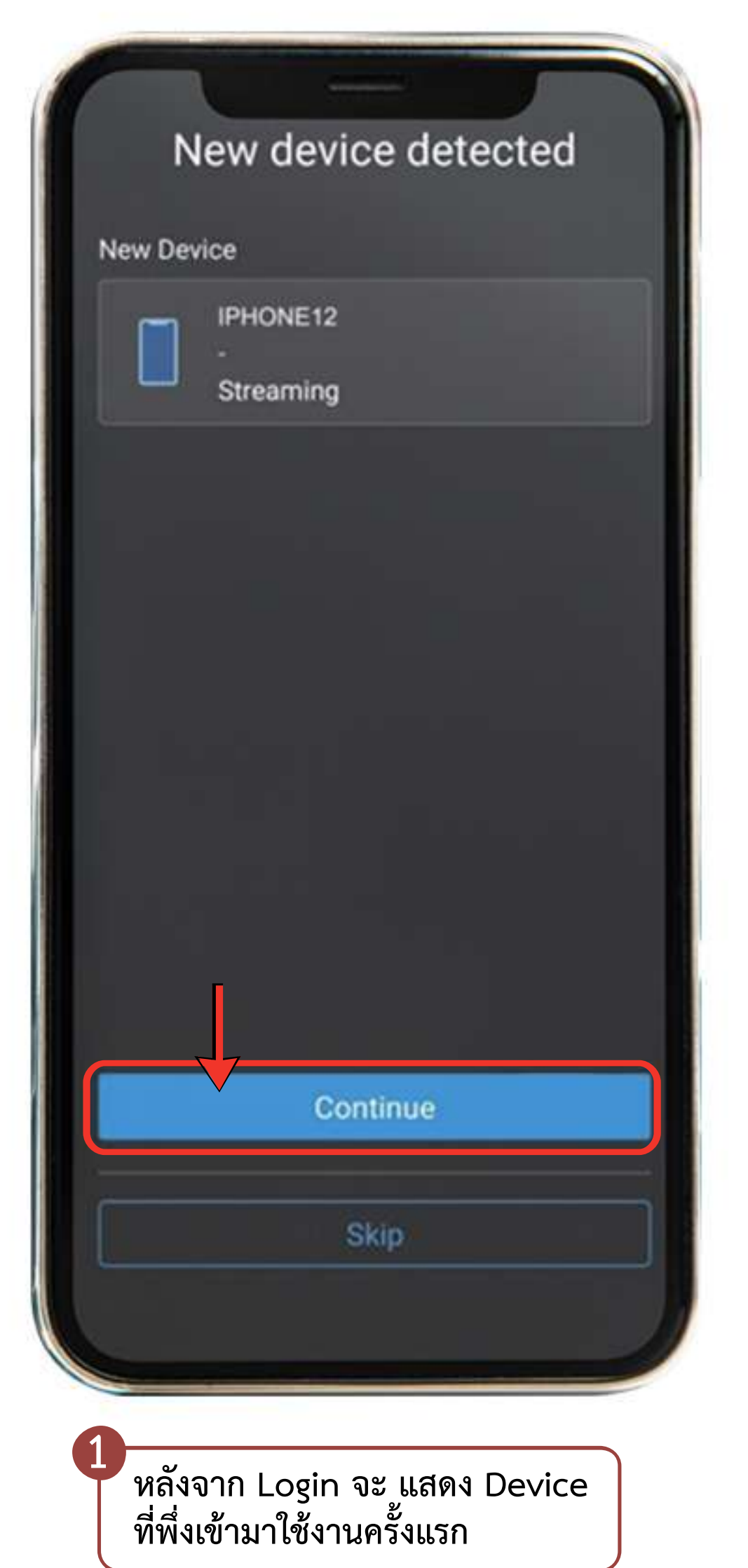

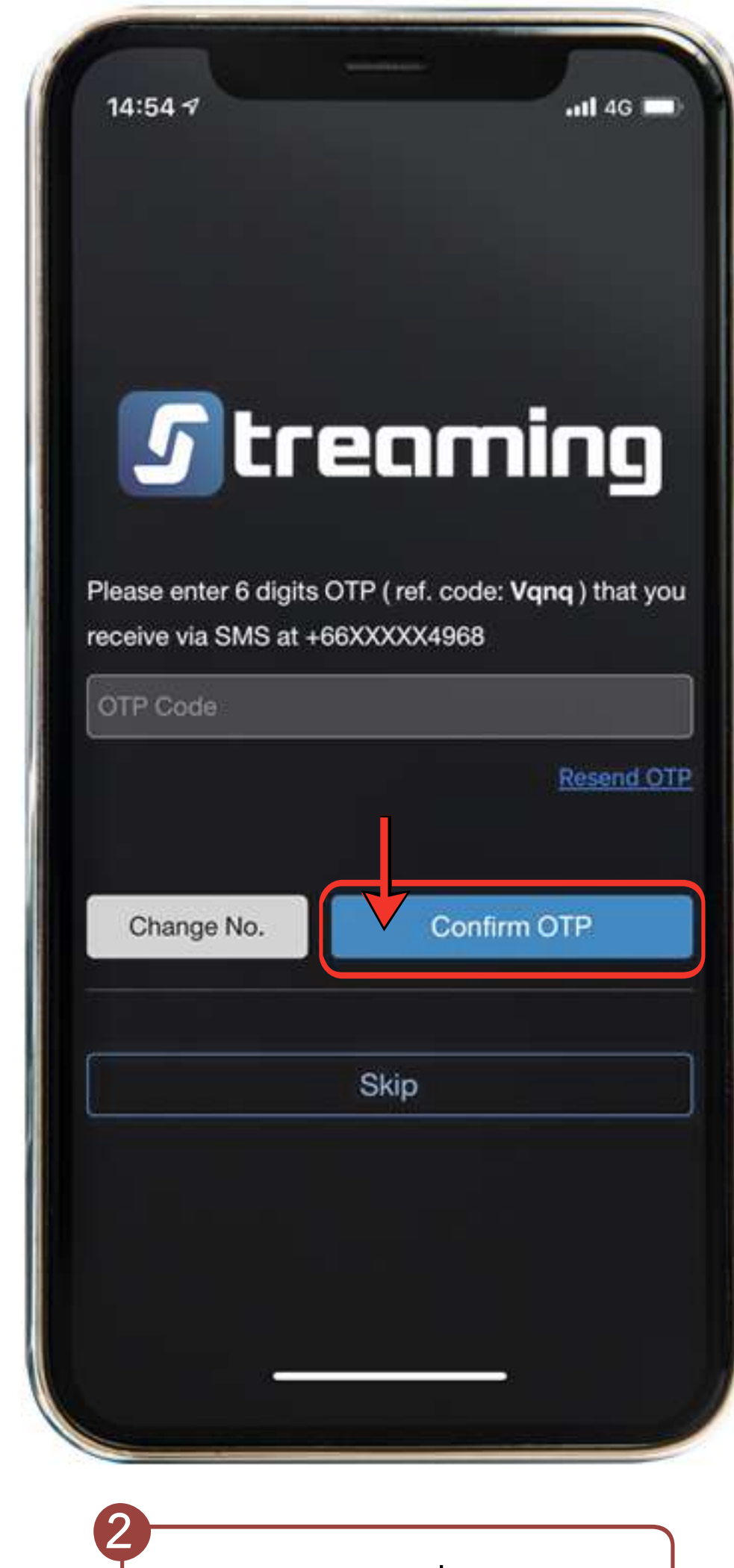

#### **UOBKayHian**

ใส่รหัส OTP เพื่อยืนยัน

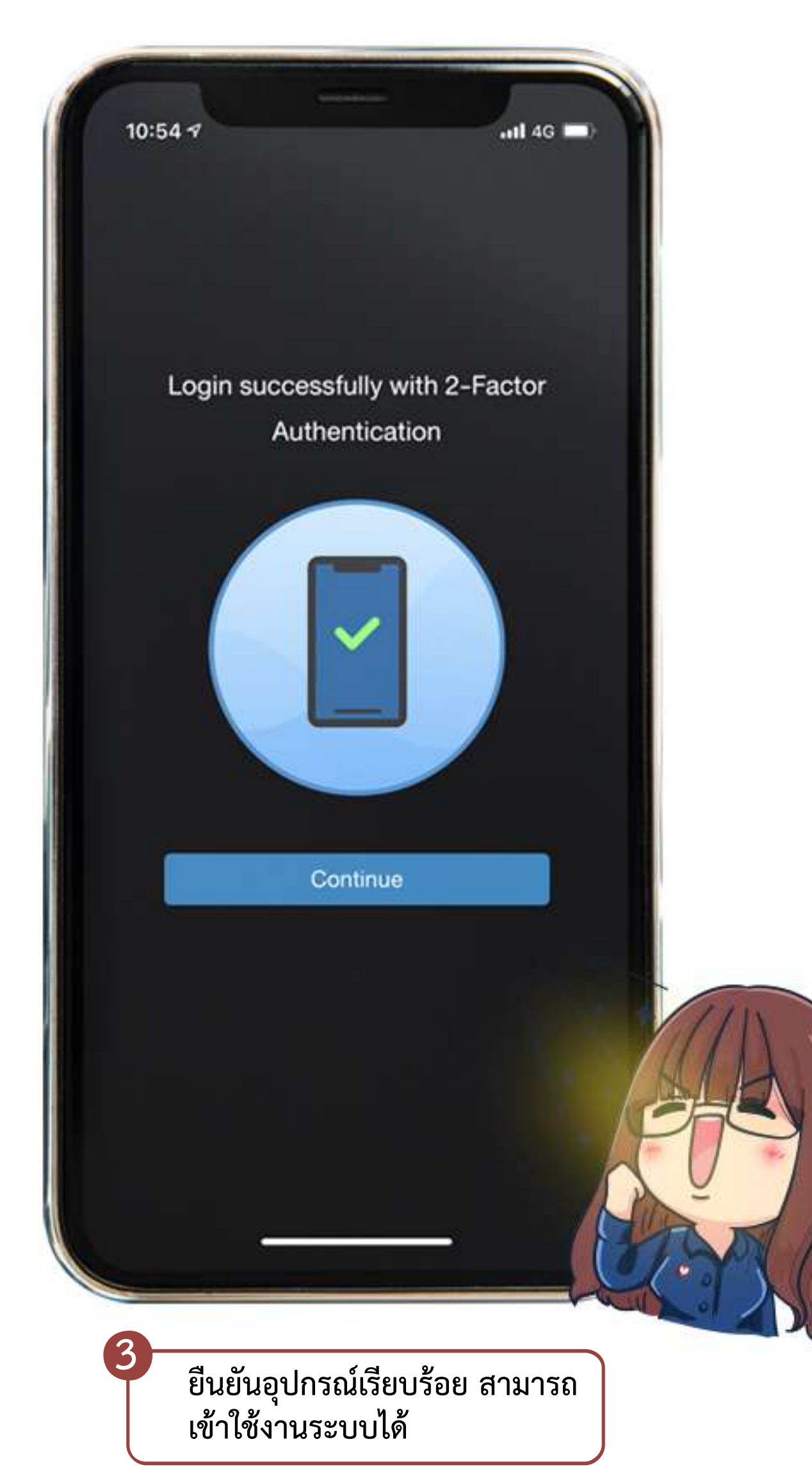

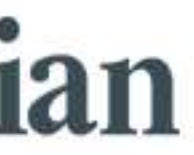

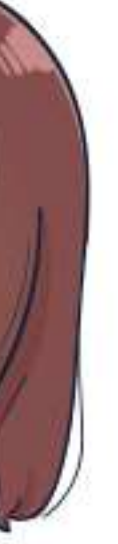